#### INSTRUCTIONS TO RENEW A RADON MITIGATION SPECIALIST CERTIFICATION

Use the following link to access the online licensing system: https://dphregprograms.iowa.gov/PublicPortal/Iowa/IDPH/common/index.jsp

#### These instructions assume you have already created an A&A account & set up your Profile

**Page**. If you have not created an account, go back to the IDPH Regulatory Programs - RADON Page and follow the "How to create an account" instructions.

NOTE: You must use either Google Chrome or Safari when applying online.

For assistance with finding a username or resetting a password, contact the OICO Help Desk: 515-281-5703 or 1-800-532-1174.

If you need assistance navigating the licensing portal after reviewing these instructions, contact the AMANDA System Support Team: 1-855-824-4357.

#### **STEP 1: SIGN IN**

Click Sign In on the portal home page.

| IDPH REGULAT<br>Radiological Health | ORY PROGRAMS<br>Emergency Medical Services | s = Environmen | ntal Health |
|-------------------------------------|--------------------------------------------|----------------|-------------|
| Home >                              |                                            |                |             |
| Public Search                       |                                            |                |             |
| Sign In                             |                                            |                |             |
| New User Registration               |                                            |                |             |
| Help                                |                                            |                |             |
|                                     |                                            |                |             |

## **STEP 2: CONTINUE FROM THE PROFILE PAGE**

After signing in you will be taken to your **Profile Page**. <u>Review and Edit existing address</u> <u>information to reflect your current address</u>. When finished, click **Continue** at the bottom.

| Home                          | Basic Profile De        | tails     |                     |                   |           |           | PIN: 34 | 835 |
|-------------------------------|-------------------------|-----------|---------------------|-------------------|-----------|-----------|---------|-----|
| Sign Off                      | Name:<br>Date of Birth: |           | Archana<br>12/09/19 | Marepaily<br>90   |           |           |         |     |
| Help                          | Email Address":         |           | archana             | marepally@idph.io |           |           |         |     |
|                               | Preferred Addres        | s:        |                     |                   |           |           |         |     |
| Registered User's Memberships | Physical Addres         | s Details |                     |                   |           |           |         |     |
| *                             | Address is:             |           |                     | ATTN:             |           |           |         |     |
|                               | Street Number*:         | 1123      |                     | City":            |           | Iowa City |         |     |
|                               | Street Prefix:          |           | •                   | County:           | Polk      |           |         |     |
|                               | Street Name':           | Dorset    |                     | State':           | lowa      |           |         |     |
|                               | Street Type":           | Drive     | •                   | Country:          | US        |           |         |     |
|                               | Street Direction:       |           | ٠                   | Zip Code":        | 50131     |           |         |     |
|                               | Unit Type:              |           | •                   | Phone 1":         | 780009909 | 90        | Work    | •   |
|                               | Unit Number:            |           |                     | Phone 2-          |           |           | Home    |     |

## **STEP 3: RENEW A PROGRAM**

Next, you will be directed to the **My Programs** page. This is where you will renew your Measurement Specialist license. Click on the word **Renew**.

| Home > My Pro  | grams           |                  |        |            |                     |                    |                | Dorothy         | B Kni |
|----------------|-----------------|------------------|--------|------------|---------------------|--------------------|----------------|-----------------|-------|
| Home           |                 |                  |        |            |                     |                    |                |                 |       |
| Public Searc   | h               |                  |        |            |                     |                    |                |                 |       |
| My Profile     |                 |                  |        |            |                     |                    |                |                 |       |
| New Compa      | ny Registration |                  |        |            |                     |                    |                |                 |       |
| Apply for a F  | Program         |                  |        |            |                     |                    |                |                 |       |
| Sign Off       |                 |                  |        |            |                     |                    |                |                 |       |
| Help           |                 |                  |        |            |                     |                    |                |                 |       |
| Programs for D | orothy B Knight |                  |        |            |                     |                    |                |                 |       |
| License #      | Applicant       | Program          | Status | Issue Date | Expiry Date         | City               | Details        | Online Services | Rei   |
| RNMIT10037     | Dorothy Knight  | Radon Individual | Active | 01/30/2018 | 01/31/2018          | Des Moines         | <u>Details</u> | Online Services | Re    |
|                |                 |                  |        |            |                     |                    |                | Make            | Payn  |
| p-up mes       | sage will ap    | opear.           |        |            | elpdphtest.iowa     | .gov says:         |                |                 | ×     |
| < OK to co     | ntinue with     | the applicat     | tion.  |            | Are you sure you re | ally want to renew | this program   | n?              |       |

## **STEP 4: APPLICATION FORM**

The renewal application will appear on the next screen. Click **Expand All** on the right side of the **Application Form**. Questions with a red asterisk \* or highlighted are mandatory.

ок

Cancel

| Radiological Health                                  |                                          |            |
|------------------------------------------------------|------------------------------------------|------------|
| Radon                                                |                                          |            |
| Home > My Programs > Apply for Program > Application | n Form                                   |            |
| Home                                                 | Radon Individual - Mitigation Specialist |            |
| Sign Off                                             | Applicant Dorothy Knight                 |            |
| Help                                                 |                                          |            |
| Application Form                                     |                                          | Expand All |
| Radon Training and Testing                           |                                          |            |
| Radon Work and Education                             |                                          |            |
| Radon Affirmation Statements                         |                                          |            |
| Radon Renewal Questions                              |                                          |            |
| Affirmation                                          |                                          |            |
| Application Form Details                             |                                          | Expand All |
| Education                                            |                                          |            |
| Experience                                           |                                          |            |

### **STEP 5: RADON TRAINING & TESTING**

These should be pre-filled as **Yes** for both questions. You may move on to the next field.

| <ul> <li>Radon Training and Testing</li> </ul>                                                                       |       |     |
|----------------------------------------------------------------------------------------------------|-------|-----|
| I am attaching documentation based on<br>completion of training approved by NRPP or<br>NRSB *                        | • Yes | ONo |
| I have passed a measurement exam approved by<br>NRPP or NRSB with 70% minimum score and<br>attaching documentation * | • Yes | No  |

## **STEP 6: RADON WORK & EDUCATION**

This section will be prefilled with one of these three options. You may proceed to the next field.

| <ul> <li>Radon Work and Education</li> </ul>                 |                               |  |
|--------------------------------------------------------------|-------------------------------|--|
| I am attaching copy of transcript / resume based             |                               |  |
| on the 2 years of education/work experience<br>requirement * | •                             |  |
|                                                              | Education and Work Experience |  |
|                                                              |                               |  |
|                                                              | Education Unly                |  |
|                                                              | Work Experience Only          |  |

### **STEP 7: RADON AFFIRMATION STATEMENTS**

Answer the first 3 questions - the remaining questions will be pre-filled.

| Cadon Annimation Statements                                                                                                    |                    |      |
|----------------------------------------------------------------------------------------------------|--------------------|------|
| I will keep all records for a minimum of 5 years<br>after the radon mitigation installation is<br>completed *                                                                                   | • Yes              | ○ No |
| I will submit any changes in procedures within<br>14 days to IDPH *                                                                                                    | • Yes              | ◎ No |
| I will conduct business in accordance with all<br>local building codes and ordinances within the<br>protocols established by EPA, ASTM E2121, and<br>NRPP guidelines and mitigation protocols * | O Yes              | © No |
| l am uploading a QA/QC plan for mitigation *                                                                                                    | • Yes              |      |
| l am uploading a Worker Protection plan to<br>address radiation exposure to workers<br>monitoring and PPE. Please upload worker<br>protection plan *                                            | ● <mark>Yes</mark> |      |
| l am uploading an example installation manual<br>that will be provided to the home owner after<br>each installation *                                                                           | ● <mark>Yes</mark> |      |
| l am uploading a copy of the lowa Workforce<br>Development Contractor Registration for my<br>current employer(s) or application (if self<br>employed) *                                         | ● <mark>Yes</mark> |      |
| I will enter details for each mitigation job I<br>conduct during the renewal cycle on the<br>Mitigation Systems Installed tab prior to                                                          | ● <mark>Yes</mark> | © No |

### **STEP 8: RADON RENEWAL QUESTIONS**

If you are due for your Continuing Education, answer "Yes" to the first question, enter your hours, & see Step 11 to add CE attachments. Your **biennium** date is your continuing education <u>due date</u>. NOTE: If you make any adjustments, such as changing Employer, select "Yes" to the final question.

| <ul> <li>Radon Renewal Questions</li> </ul>                                                                                                    |            |
|----------------------------------------------------------------------------------------------------|------------|
| I am attaching documentation based on<br>continuing Education Hours I completed over the<br>prior two year period? (**note this is only<br>applicable on your biennium date) | ○ Yes ○ No |
| How many Continuing Education Hours have you<br>completed over the prior two year period?<br>(**note this is only applicable on your biennium<br>date)                       |            |
| I am making changes to my prior information<br>(other than continuing education) *                                                                                           | Yes No     |

#### **STEP 9: AFFIRMATION**

Answer **Yes** or **No** to the following questions. If you answer **Yes** you must provide additional information in the text box proceeding the question. (You may be required to provide additional documentation in the form of an attachment.)

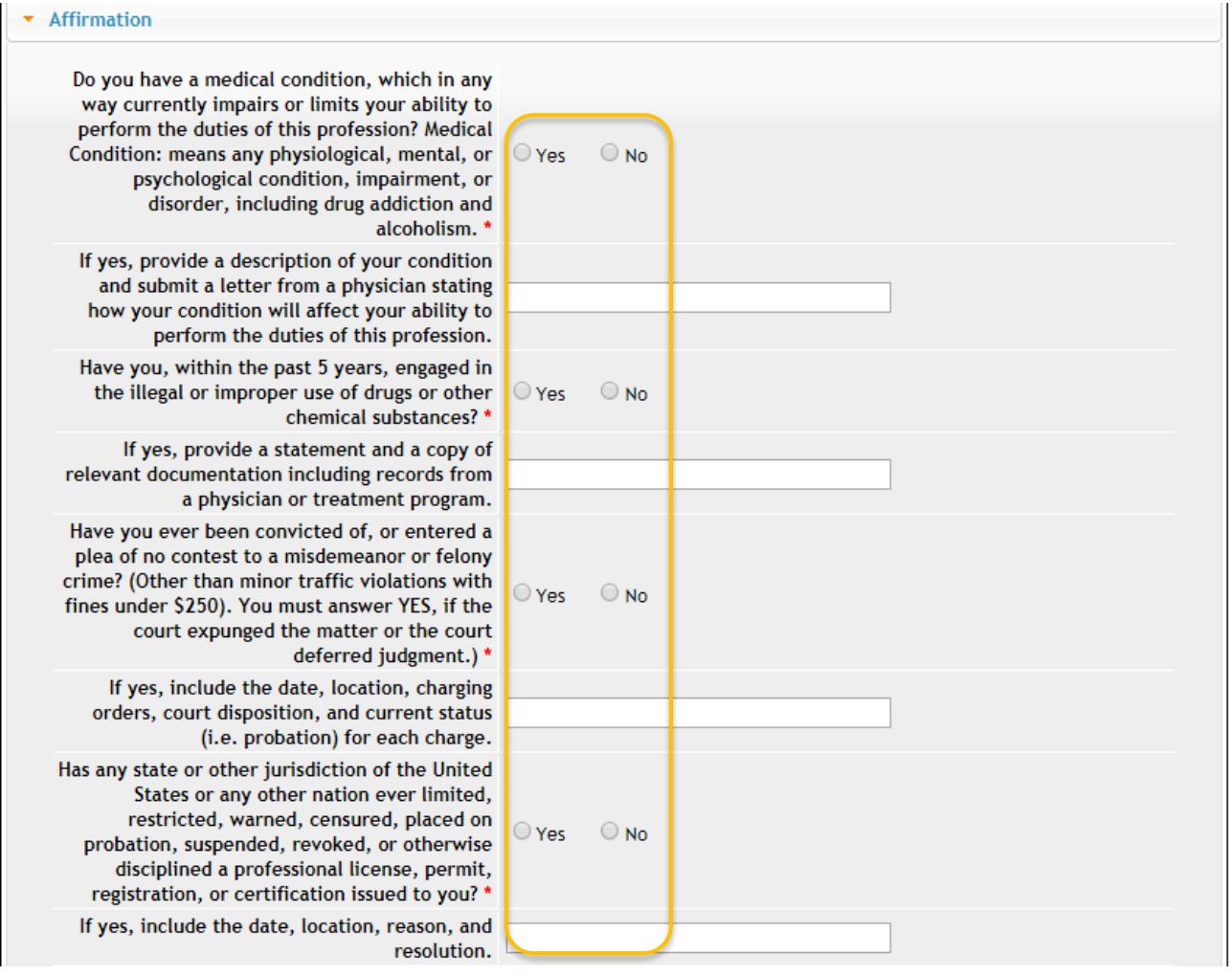

## **STEP 10: EDUCATION & EXPERIENCE**

This section will be pre-filled. Click **Continue** at the bottom of the page. (If you need to add attachments first, see Step 11.)

| Application Form Detail                                                                                                    | S                                                                                                    |        |                       |                           | Collapse All                                |  |  |  |  |
|----------------------------------------------------------------------------------------------------|----------------------------------------------------------------------------------------------------|--------|-----------------------|---------------------------|---------------------------------------------|--|--|--|--|
| <ul> <li>Education</li> </ul>                                                                                                    |                                                                                                    |        |                       |                           |                                             |  |  |  |  |
| College/University Name                                                                                                    | e State                                                                                                    | City   | Dates Atte<br>MM/YYYY | ended (From<br>to MM/YYYY | Major/Course Work<br>Topics                 |  |  |  |  |
| <ul> <li>Currently there are only 10 rows you can add for each saving. Please save them first and then you can add another 10 rows and more.</li> <li>Just clean all fields if you do not need a specific row or new added row.</li> <li>Experience</li> </ul> |                                                                                                    |        |                       |                           |                                             |  |  |  |  |
| Job Description                                                                                                    | Company Name                                                                                                    | State  | City                  | Zip Code                  | Dates Worked (Fro<br>MM/YYYY to<br>MM/YYYY) |  |  |  |  |
| <ul> <li>Currently there are on</li> <li>Just clean all fields if y</li> </ul>                                                                                                    | <ul> <li>Currently there are only 10 rows you can add for each saving. Please save them first and then you can add another 10 rows and more.</li> <li>Just clean all fields if you do not need a specific row or new added row.</li> </ul> |        |                       |                           |                                             |  |  |  |  |
| Attachment                                                                                                    |                                                                                                    |        |                       |                           |                                             |  |  |  |  |
| Attachment Description                                                                                                    |                                                                                                    | Cancel | Continue              |                           | Add New Attachment                          |  |  |  |  |

## **STEP 11: ADD ATTACHMENTS & CONTINUE**

To add any required documentation that has been requested, you will need to click **Add New Attachment**. Skip this step if you do not have any attachments to add.

|                                                                                                    |                           |                                                                                                    | dd New Attachme                                |
|----------------------------------------------------------------------------------------------------|---------------------------|----------------------------------------------------------------------------------------------------|------------------------------------------------|
| chment<br>hment Description<br>Description:                                                                                                    | e File                    | lo file chosen                                                                                                    |                                                |
|                                                                                                    |                           | A                                                                                                    | dd New Attachme                                |
| Click to select the Type of attachment and Select                                                                                                    | Type:                     | Y Desc                                                                                                    | cription:                                      |
| <ul> <li>one of the following from the list:</li> <li>Enter a description of the file, and then Click</li> <li>Choose File</li> <li>This will open your file explorer. Navigate to where the document you want to attach is located on your computer.</li> <li>Double click the document to attach it.</li> </ul> | Clic<br>the<br>the<br>app | Accred/Auth.Certifica<br>Court Documents<br>Crystal Report<br>Industrial Radiograph<br>License<br>MQSA Certificate<br>Non-Iowa Permit/Cer<br>Photo<br>Physician Records<br>Proof of Certification<br>RADI Id Wallet Card<br>Radiation Shielding F<br>RAMP License<br>Signature | ite<br>hy Card<br>rtification/Registra<br>Plan |

Continue this process for each document needing to be attached.

Type: Court Docun \* Description: Release from Pprobation

**NOTE:** If you attach a document in error, <u>it cannot be removed by you</u>. You will need to contact the IDPH Program staff to have it removed.

Choose File summary.docx

If you need to gather information, or add additional documentation, you can leave the application webpage and return later to complete or continue.

**DO NOT CLICK CANCEL** – this will void your entire application.

You must attach all supporting information before completing the application, or your application could be delayed or denied.

#### WHEN ALL SECTIONS OF THE FORM ARE COMPLETE, CLICK CONTINUE.

## **STEP 12: MITIGATION SYSTEMS INSTALLED**

Click **Add** and enter any mitigation systems installed that you have not yet reported online, then click **Save**. (Tip: do not add more than one line without saving – clicking **Save** after adding will ensure the data you entered is saved.)

<u>Note</u>: if this is your first year renewing, you will need to enter in all the mitigation systems you have done the previous year. If you did not install any system this year, select the checkbox shown.

| Process Free Form Description - Radon Mitigation Specialist Application Review |                                                                            |                                                      |                 |                |             |           |  |  |
|--------------------------------------------------------------------------------|----------------------------------------------------------------------------|------------------------------------------------------|-----------------|----------------|-------------|-----------|--|--|
| <ul> <li>Mitigation Systems</li> </ul>                                         | Installed                                                                  |                                                      |                 |                |             |           |  |  |
| No Systems installed<br>for this renewal period                                | Building Owner Name                                                        | Building Owner Phone                                 | Mitigatio       | on Address     | Mitigatio   | n State 💠 |  |  |
|                                                                                |                                                                            |                                                      |                 |                |             |           |  |  |
|                                                                                |                                                                            |                                                      |                 |                |             |           |  |  |
|                                                                                |                                                                            |                                                      |                 |                |             |           |  |  |
|                                                                                |                                                                            |                                                      |                 |                |             |           |  |  |
|                                                                                |                                                                            |                                                      |                 |                |             |           |  |  |
|                                                                                |                                                                            |                                                      |                 |                |             |           |  |  |
|                                                                                |                                                                            |                                                      |                 |                |             |           |  |  |
|                                                                                |                                                                            |                                                      |                 |                |             |           |  |  |
| Use the scroll b                                                               | oar to see additional                                                      | fields.                                              |                 |                |             |           |  |  |
| 4                                                                              |                                                                            |                                                      |                 |                |             | •         |  |  |
| <ul> <li>Currently there are on</li> <li>Just clean all fields if y</li> </ul> | Ily 10 rows you can add for each sa<br>you do not need a specific row or n | ving. Please save them first and t<br>new added row. | hen you can add | another 10 row | s and more. | Add Save  |  |  |

# **STEP 13: RDNI CONTACT LIST**

This section will be pre-filled. Please review the information to ensure we have your current employer on file. If the information that appears does not match, click "Removed thru Web" and then add a new employer. (Note: You will need to attach a QA/QC plan if you update this field.) To add new information, click **Add** and enter the contact details, then click **Save**.

When you have finished reviewing/editing, click **Continue** at the bottom of the screen.

| RDNI Contact List                                                                                                    |                |      |            |   |                    |   |                   |     |            |
|----------------------------------------------------------------------------------------------------|----------------|------|------------|---|--------------------|---|-------------------|-----|------------|
| Removed thru Web 🔶                                                                                                    | Contact type   | -    | Salutation | ¢ | Contact First Name | ¢ | Contact Last Name | ¢   | Contact Ph |
|                                                                                                    | No Employer    | ۲    | •          |   |                    |   |                   |     |            |
| Use the scroll ba                                                                                                    | ar to see addi | tion | al fields. |   |                    |   |                   |     |            |
| 4                                                                                                    |                |      | _          |   |                    |   |                   |     | •          |
| Currently there are only 10 rows you can add for each saving. Please save them first and then you can add another 10 rows and more.     Add Save     Just clean all fields if you do not need a specific row or new added row. |                |      |            |   |                    |   |                   |     |            |
| Attachment                                                                                                    |                |      |            |   |                    |   |                   |     |            |
| Attachment Description                                                                                                    |                |      |            |   |                    |   |                   |     |            |
|                                                                                                    |                |      |            | _ |                    |   | Add               | New | Attachment |
|                                                                                                    |                |      | Cancel     |   | Continue           |   |                   |     |            |

## **STEP 14: TERMS AND CONDITIONS**

Check the box as shown to agree to Terms and Conditions and click **Continue**.

| Home > My Programs > Apply for Program > Application Form > Application Form Supplemental > Terms and Conditions |                                                                                                    |  |  |  |  |  |
|----------------------------------------------------------------------------------------------------|----------------------------------------------------------------------------------------------------|--|--|--|--|--|
| Home                                                                                                    | Terms and Conditions                                                                                                    |  |  |  |  |  |
| Sign Off                                                                                                    | Terms and Conditions                                                                                                    |  |  |  |  |  |
| Help                                                                                                    |                                                                                                    |  |  |  |  |  |
|                                                                                                    | I hereby certify and declare under penalty of perjury that the information I provided in this document, including a<br>attachments, is true and correct. I am responsible for the accuracy of the information provided regardless of wh<br>completes and submits the application. I understand that providing false and misleading information in or<br>concerning my application may be cause for disciplinary action, denial, revocation, and/or criminal prosecution.<br>also understand that I am required to update answers or information submitted herewith if the response or the<br>information changes. |  |  |  |  |  |
|                                                                                                    | In submitting this application, I consent to any reasonable inquiry that may be necessary to verify or clarify the<br>information I provided on or in conjunction with this application.                                                                                                    |  |  |  |  |  |
|                                                                                                    | I understand that this information is a public record in accordance with Iowa Code chapter 22 and that application<br>information is public information, subject to the exceptions contained in Iowa Iaw.                                                                                                    |  |  |  |  |  |
|                                                                                                    | I have read the Administrative Rules governing this profession and I agree to comply with those provisions.                                                                                                    |  |  |  |  |  |
|                                                                                                    | I agree with the terms and conditions.           Continue           Continue                                                                                                    |  |  |  |  |  |

#### **STEP 15: PAYMENT**

To make a payment, click **Pay Now** when you see the option. You will be directed to the payment system where you will enter your payment information.

| Home > My Programs > Apply for Program > Application Form > Application Form Supplemental > Terms and Conditions > Make Payment |                                  |                                                                |                   |                                                                                   |                              |                                       |  |  |  |
|----------------------------------------------------------------------------------------------------|----------------------------------|----------------------------------------------------------------|-------------------|-----------------------------------------------------------------------------------|------------------------------|---------------------------------------|--|--|--|
| Home                                                                                                    |                                  |                                                                |                   |                                                                                   |                              |                                       |  |  |  |
| Sign Off                                                                                                    |                                  |                                                                |                   |                                                                                   |                              |                                       |  |  |  |
| Help                                                                                                    |                                  |                                                                |                   |                                                                                   |                              |                                       |  |  |  |
| License Details                                                                                                    |                                  |                                                                |                   |                                                                                   |                              |                                       |  |  |  |
|                                                                                                    |                                  |                                                                |                   |                                                                                   |                              |                                       |  |  |  |
| Reference<br>(Row ID) #                                                                                                    | Program                          | Program Detail                                                 | Status            | Fee Description                                                                   | Fee Amount                   | Paid in Full                          |  |  |  |
| Reference<br>(Row ID) #<br>188863                                                                                               | Program<br>Radon Individual      | Program Detail<br>Mitigation Specialist                        | Status<br>Renewal | Fee Description<br>Radon Mitigation Specialist Renewal Fee                        | Fee Amount<br>\$150.00       | Paid in Full<br>No                    |  |  |  |
| Reference<br>(Row ID) #<br>188863<br>Total                                                                                      | Program<br>Radon Individual      | Program Detail<br>Mitigation Specialist                        | Status<br>Renewal | Fee Description<br>Radon Mitigation Specialist Renewal Fee                        | Fee Amount<br>\$150.00       | Paid in Full<br>No                    |  |  |  |
| Reference<br>(Row ID) #<br>188863<br>Total                                                                                      | Program<br>Radon Individual<br>F | Program Detail<br>Mitigation Specialist<br>ee Amount: \$150.00 | Status<br>Renewal | Fee Description<br>Radon Mitigation Specialist Renewal Fee<br>Paid Amount: \$0.00 | Fee Amount<br>\$150.00<br>Fe | Paid in Full<br>No<br>e Due: \$150.00 |  |  |  |

Click **OK** to proceed to the online payment system.

| dphregprograms.iowa.gov says:                                |    |        |  |  |  |
|--------------------------------------------------------------|----|--------|--|--|--|
| Are you sure you really want to pay your program(s) online ? |    |        |  |  |  |
|                                                              | ОК | Cancel |  |  |  |